# KRENC

# **Parental Control F-Secure Internet Security**

**User experience F-Secure app** 

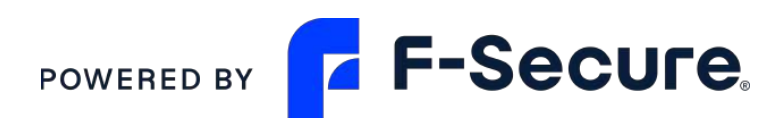

## **F-Secure Internet Security**

#### Sistemi operativi supportati: IOS, Android, PC Windows, Mac

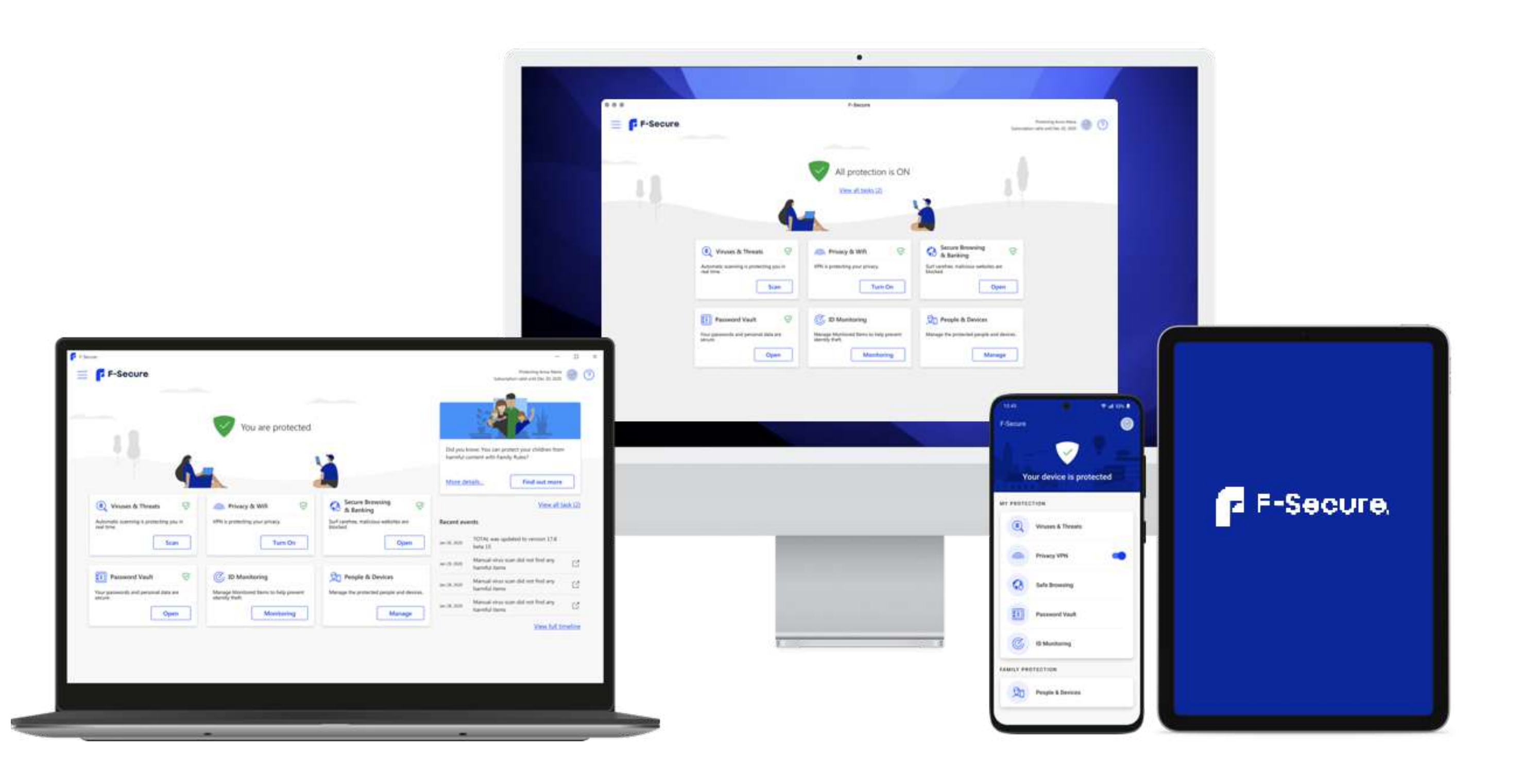

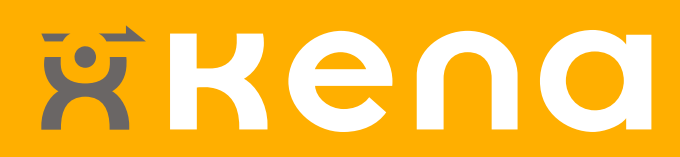

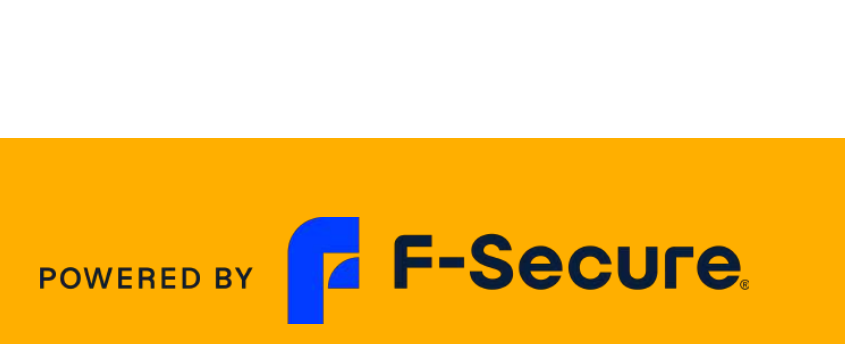

## **F-Secure Total-Internet Security**

Sicurezza Completa, Privacy e Protezione dell'Identità

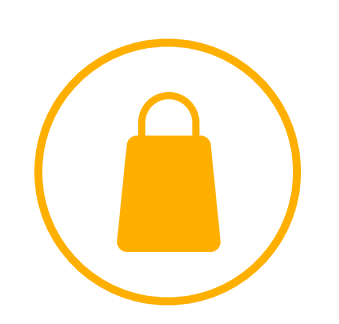

Safe shopping and banking

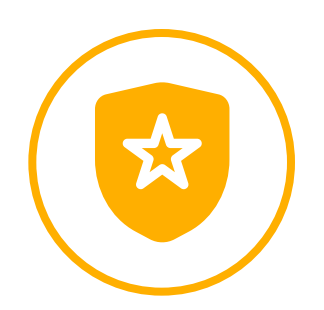

#### Best protection

Funzionalità di scansione antivirus su PC Windows, Mac e Android

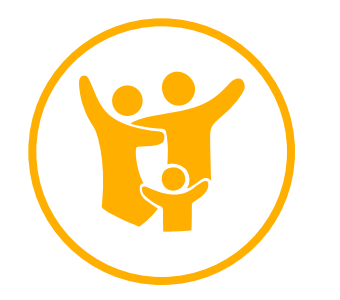

Family protection Regole e filtri della famiglia

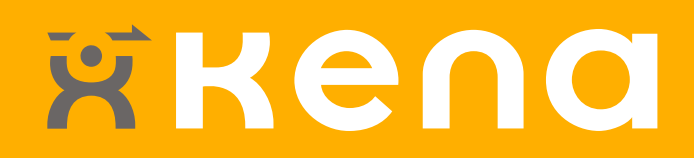

| 10:40      |                    | ♥ al 53% # |
|------------|--------------------|------------|
| F-Secure   |                    | 6          |
| Yo         | our device is prot | ected      |
| MY PROTEC  | TION               |            |
| ۲          | Viruses & Threats  |            |
|            | Carl - 2232        |            |
| 0          | Safe Browsing      |            |
|            |                    |            |
| FAMILY PRO | DTECTION           |            |
| 20         | People & Devices   |            |
|            |                    |            |

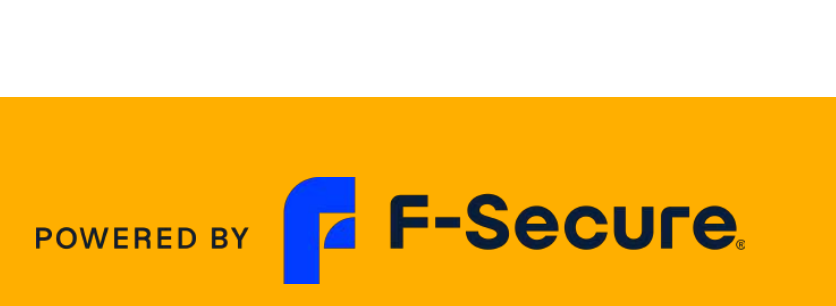

## Landing page per creazione account F-Secure

- 1. Alla richiesta di attivazione del SCP ricevi da Kena Mobile un SMS con il Codice voucher e la URL per il link al sito F-Secure
- 2. Collegati da questo SMS al link F-Secure e procedi alla creazione del tuo account.

SMS oggi 14:11

https://my.fsecure.com/register/total vipcards/YHZXF-OQGKS-XXXX-AAAA

| My | F-Secure                                                                                                    |
|----|----------------------------------------------------------------------------------------------------|
|    | Crea un account                                                                                               |
|    | Nome *                                                                                                    |
|    | Cognome *                                                                                                    |
|    | Indirizzo e-mail *                                                                                            |
|    | Password *                                                                                                    |
|    | Mostra password<br>Invia i suggerimenti, le offerte sp<br>notizie più recenti.                                |
|    | Premendo il pulsante Accetta e crea a<br>accetti i <u>Termini di licenza per l'utente fi</u><br><u>Secure</u> |
|    | Accetta e crea account                                                                                        |
|    | Informativa sulla privacy                                                                                     |
|    |                                                                                                    |

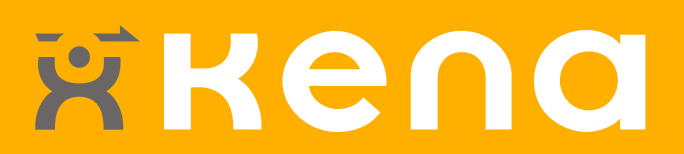

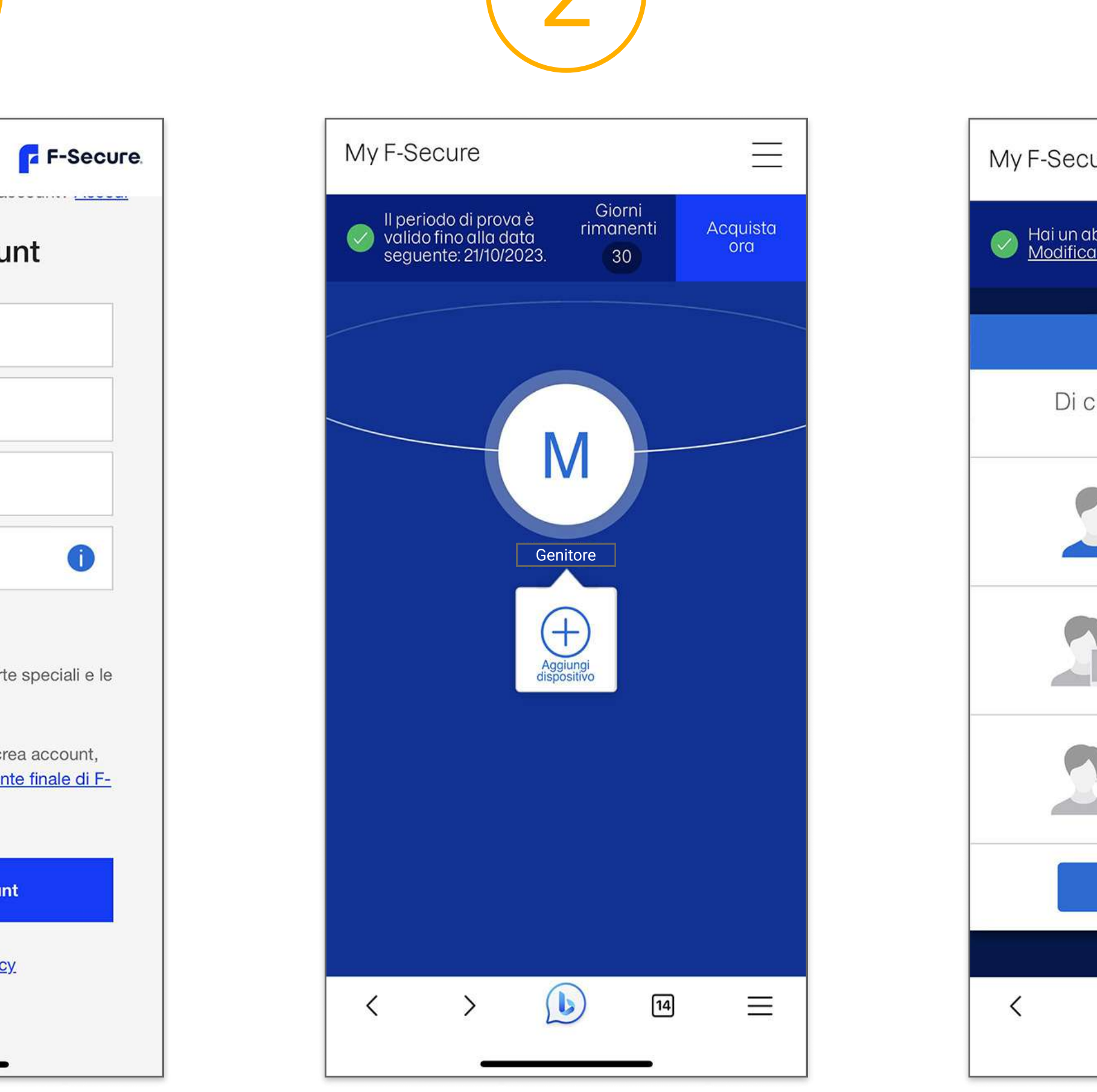

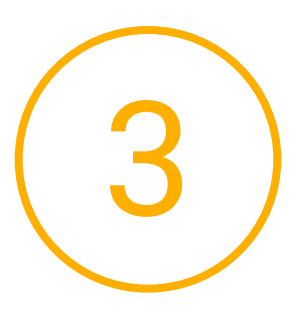

| My F-Secure                          |                                               |                                  | $\equiv$              |
|--------------------------------------|-----------------------------------------------|----------------------------------|-----------------------|
| Hai un abbonamer<br>Modifica abbonam | nto valido.<br><u>nento</u>                   | Lic<br>rim                       | enze<br>anenti<br>1/1 |
| Aggiur                               | ngi dispositi                                 | vo                               | ×                     |
| Di chi è il d<br>pro                 | ispositivo c<br>oteggere?                     | he vuo                           |                       |
|                                      | <b>Il mio</b><br>Voglio proteg<br>dispositivo | ggere il m                       | io                    |
|                                      | Di mio fig                                    | lio/a                            |                       |
|                                      | Voglio impos<br>protezione p<br>figlia        | stare opzic<br>er mio figi       | oni di<br>lio/mia     |
|                                      | Dispositiv                                    | /o di un                         | altr                  |
|                                      | Desidero co<br>Secure con<br>famiglia o ur    | ndividere<br>un membr<br>n amico | F-<br>o della         |
|                                      | Continua                                      |                                  |                       |
|                                      |                                               |                                  |                       |
| < >                                  | +                                             | 12                               |                       |

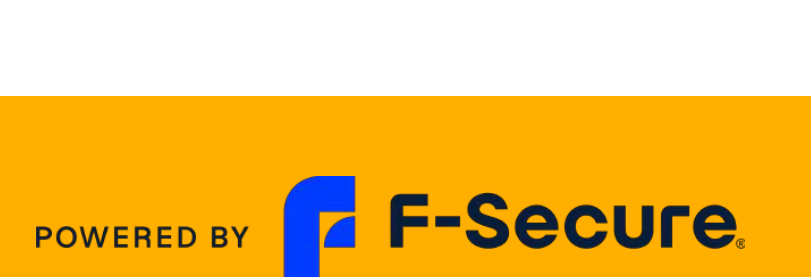

## App account landing page

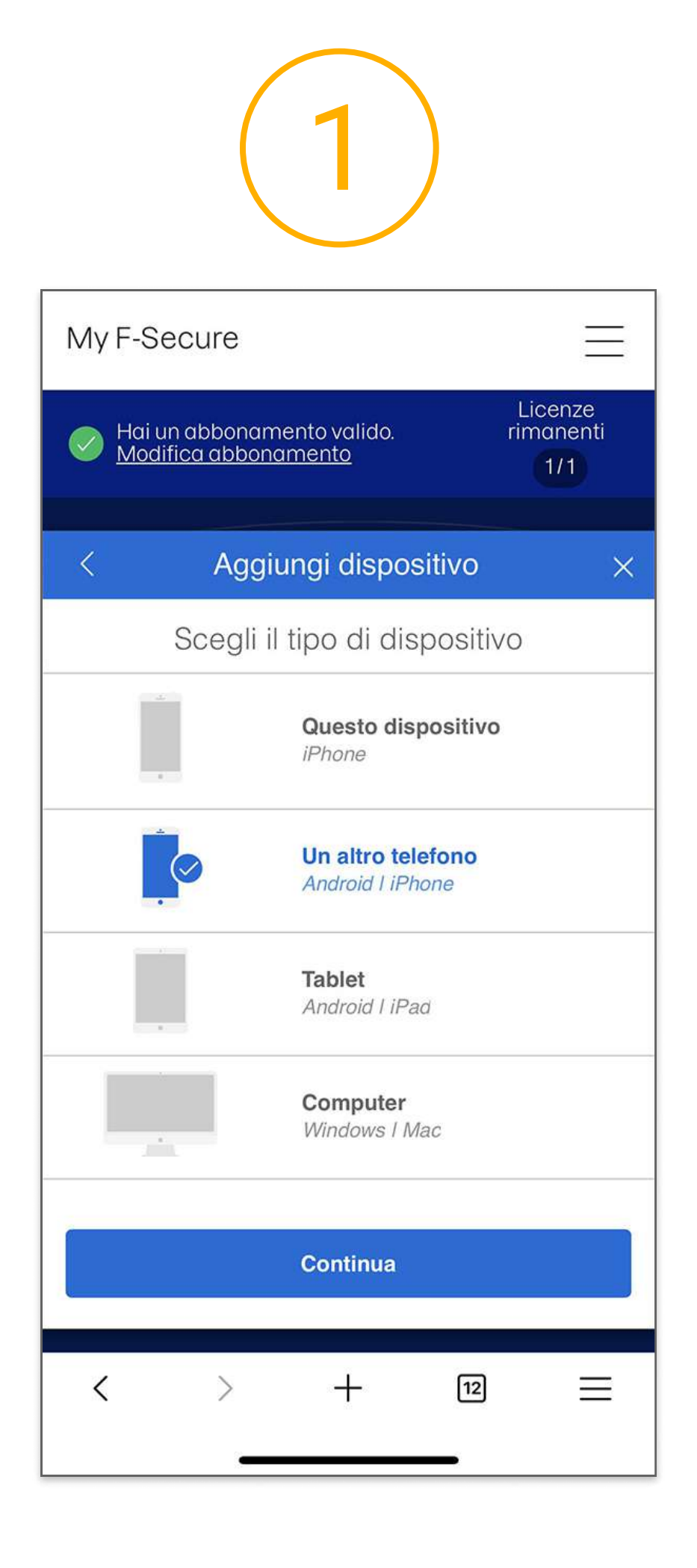

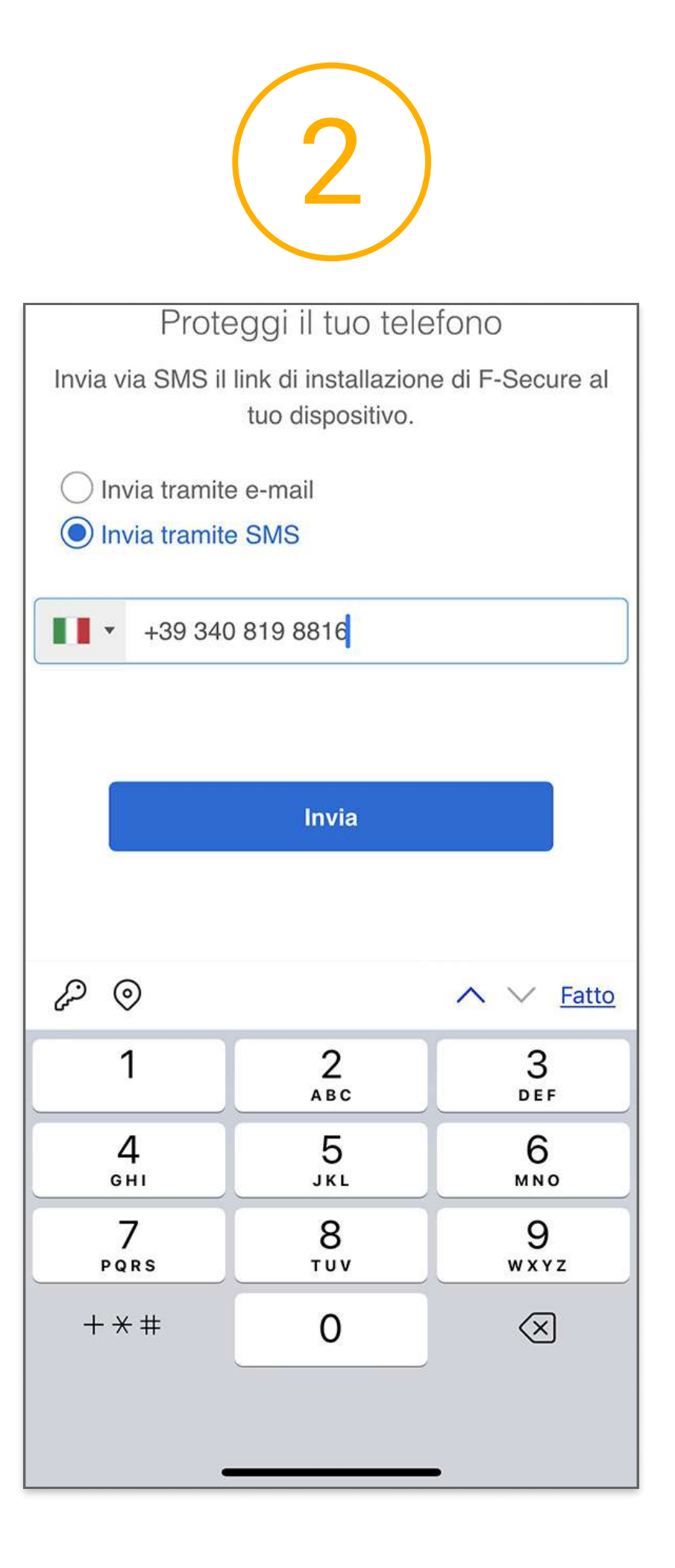

### **KKENO**

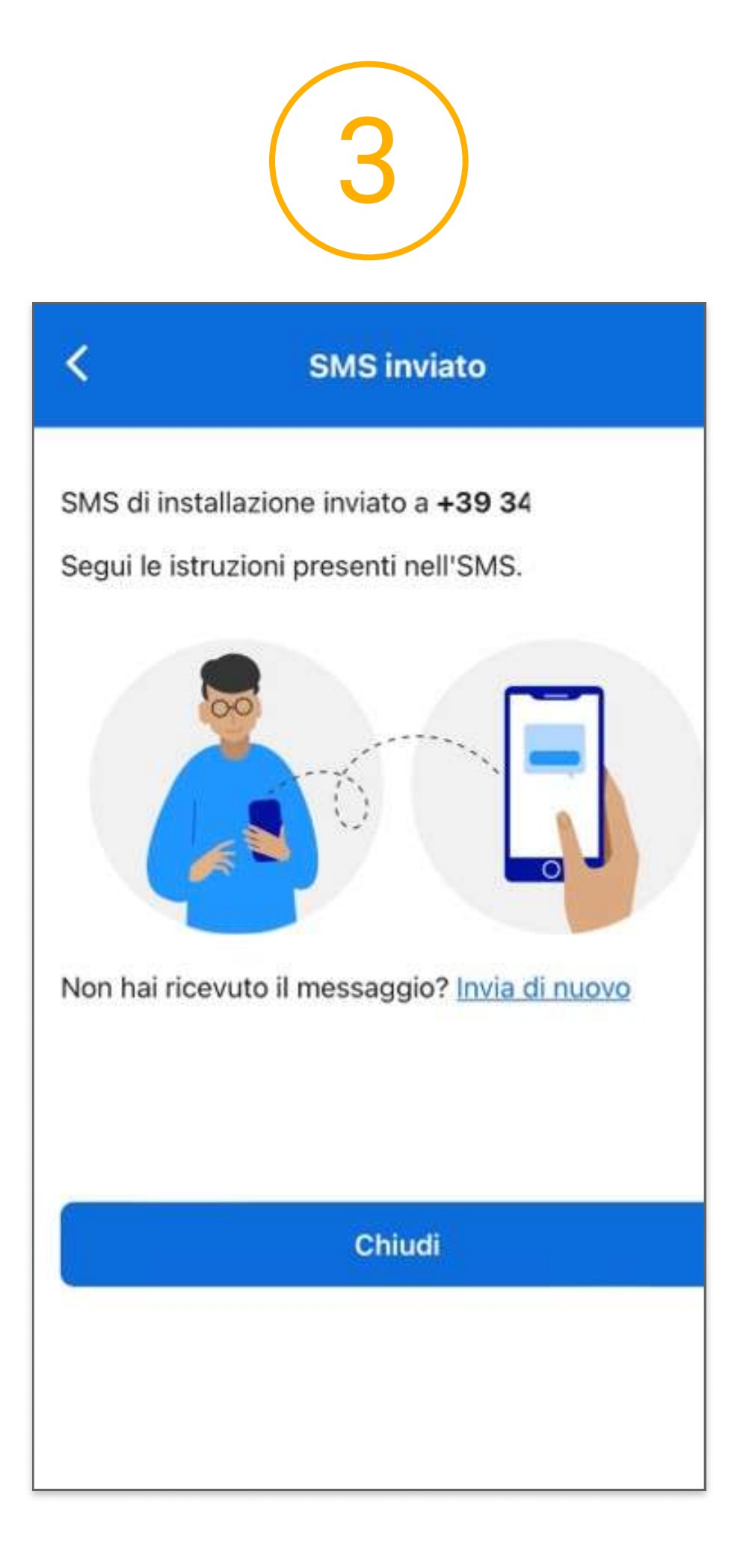

Se sei il genitore/tutore del beneficiario del SCP procedi l'opzione scegli «un altro telefono) poi inserisci il numero mobile Kena del minorenne.

Il numero mobile Kena del minorenne riceve un SMS per scaricare i installare l'APP F-Secure sul device mobile iOS o Android.

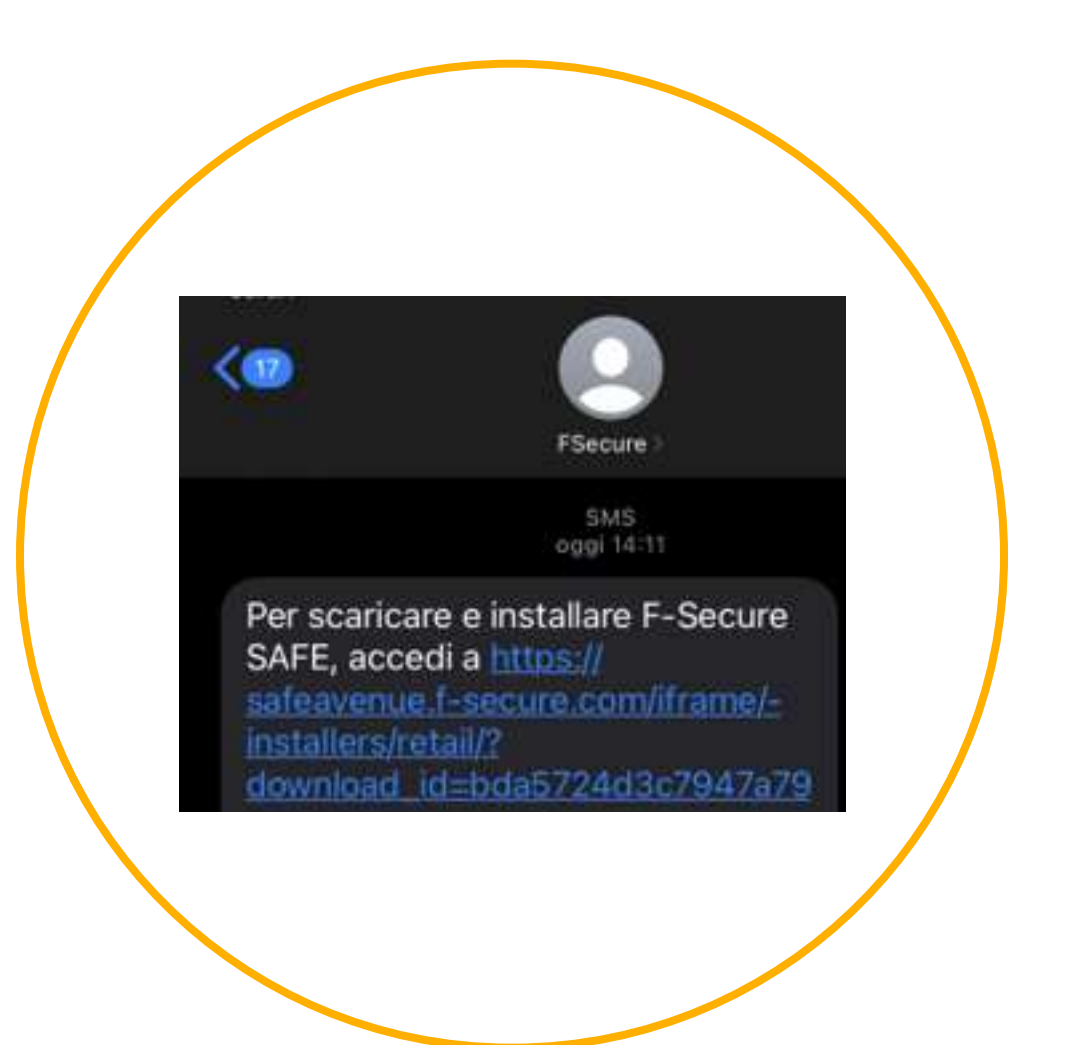

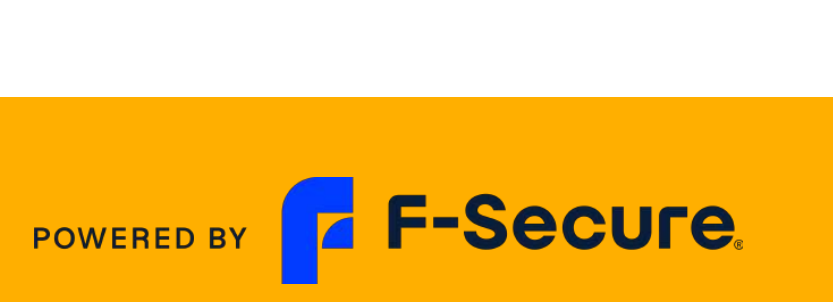

## Installazione app

Cliccando sul link si arriva allo store Android o IOS per scaricare l'app

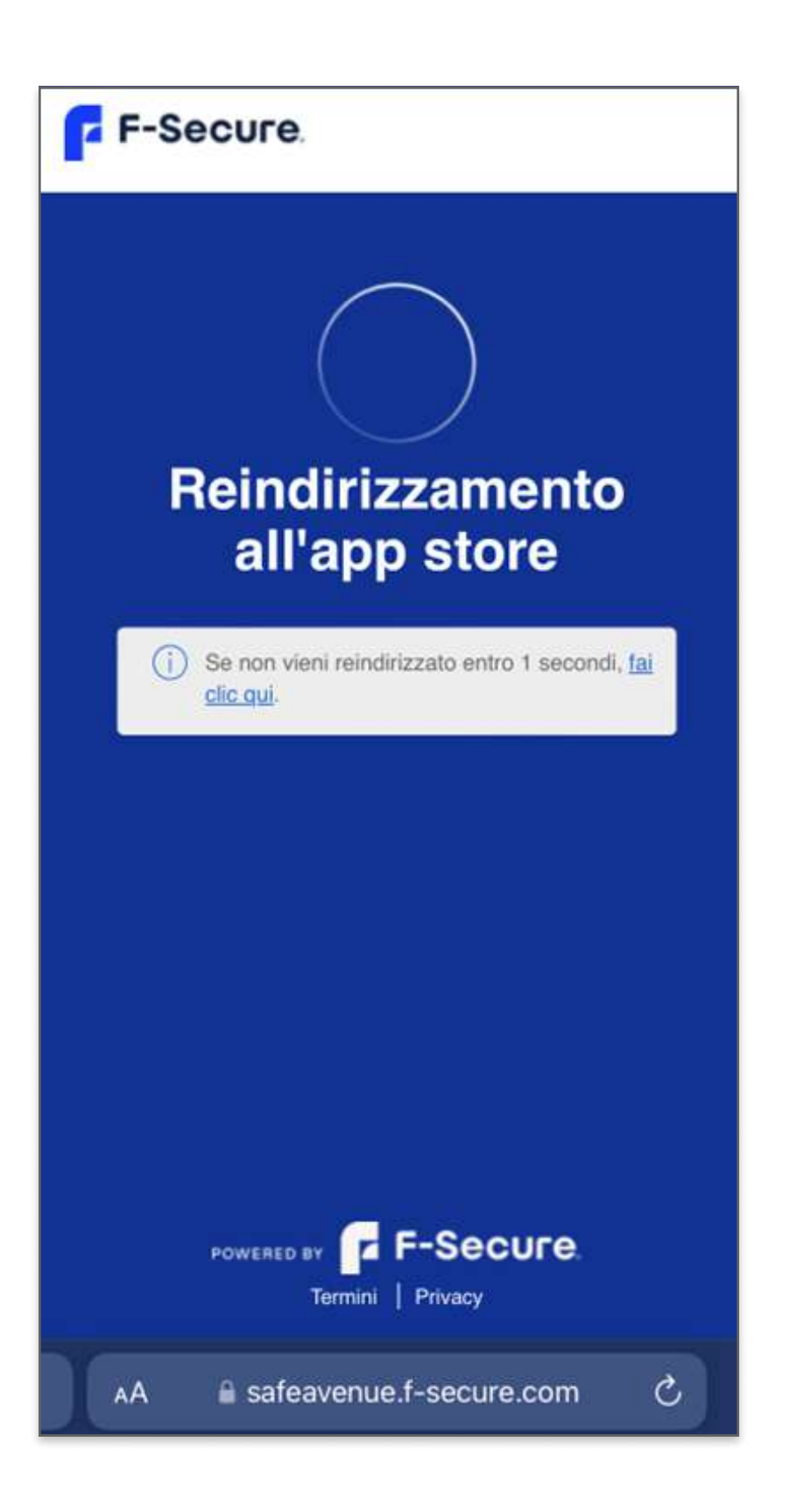

Direttamente sullo store si può iniziare il download dell'app F-Secure

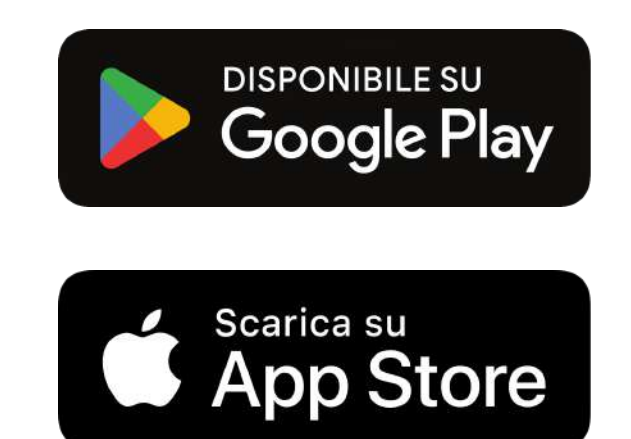

## Kena

Il cliente inserisce nell'app le credenziali del suo account (email e password)

|           | Non disp    | oni ancora   | a di un a | ccount? Crea |
|-----------|-------------|--------------|-----------|--------------|
|           | Ac          | cedi         |           |              |
| Indirizzo | e-mail      |              |           |              |
| Password  | ŧ           |              |           |              |
|           | A           | ccedi        |           |              |
|           |             | Pas          | sword d   | imenticata?  |
|           | Informativa | a sulla priv | acy       |              |
|           |             |              |           |              |
| ~ ~       |             |              |           | Fine         |
| qwe       | e r t       | y.           | u         | i o p        |
| a s       | d f         | g h          | j         | k I          |
| φ Z       | xc          | v b          | n         | m 🗵          |
| 123       | spazio      | @            |           | vai          |
| e         |             |              |           |              |

#### Il genitore seleziona la modalità per il «minorenne»

| Vuoi eseguire l'installazione per un un un dimensione per un un un dimensione per un un un un dimensione per un un un un dimensione per un un un un un un un un un un un un un | Annulli                       | F-Secure                                                  |
|----------------------------------------------------------------------------------------------------|-------------------------------|-----------------------------------------------------------|
| Des Dermon   Stat impossionels in protectione per un tue dispositive   Contrat                                                                                                    |                               |                                                           |
| Vuoi eseguire l'installazione per un minore?                                                                                                    | fital imposto                 | Ciep Gentore<br>ndo la protezione per un tue dispositive. |
| Vuoi eseguire l'installazione per un<br>minore?                                                                                                    |                               | Gertha                                                    |
| Vuoi eseguire l'installazione per un<br>minore?                                                                                                    |                               |                                                           |
| Vuoi eseguire l'installazione per un<br>minore?                                                                                                    |                               |                                                           |
| Vuoi eseguire l'installazione per un<br>minore?                                                                                                    |                               |                                                           |
| Vuoi eseguire l'installazione per un<br>minore?                                                                                                    |                               |                                                           |
| Vuoi eseguire l'installazione per un<br>minore?                                                                                                    |                               |                                                           |
| Vuoi eseguire l'installazione per un minore?                                                                                                    |                               |                                                           |
| Imposta Pora di antiare a decesire e il titrancia                                                                                                    | Vuoi eseg<br>minore?          | uire l'installazione per un                               |
| dei contenuti                                                                                                    | imposta Pora<br>dei contenuti | di andare a dormire e il filtraggio 🏾 🤌                   |

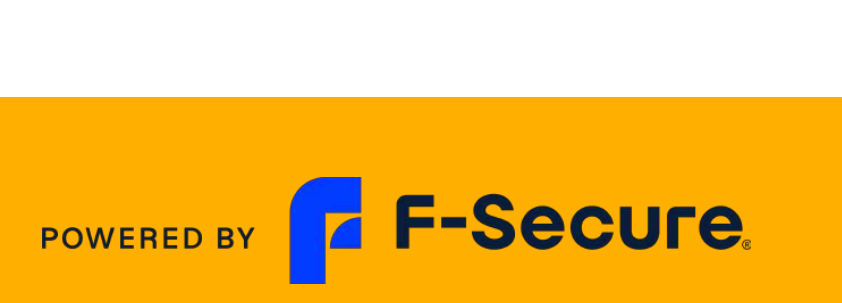

## Installazione app modalità per "minorenne"

#### Il genitore seleziona la fascia di età del figlio/minore

| Anr     | <u>nulla</u>                                           | F-Sec                                  | cure                                  |     |
|---------|--------------------------------------------------------|----------------------------------------|---------------------------------------|-----|
| C       | rea nuc                                                | ovo p                                  | rofilo figli                          | o/a |
|         |                                                        | و.د                                    | +                                     |     |
|         | Chicca                                                 |                                        |                                       |     |
|         | 13-16 anni                                             |                                        |                                       | ٥   |
| Pe<br>• | rché creare<br>Imposta profili pe<br>impostazioni da r | profili p<br>er i tuoi figli<br>emoto. | er i propri figli?<br>e gestiscine le |     |
|         | Indietro                                               |                                        | Avanti                                |     |
| 2       | _                                                      |                                        |                                       |     |

| <u>A</u>          | nulla F-Secure                                                                              |                               |
|-------------------|---------------------------------------------------------------------------------------------|-------------------------------|
|                   | Chicca<br>Gruppo età: 13-16 anni                                                            |                               |
|                   |                                                                                             |                               |
| Coas              | nfigura Regole della fam<br>sieme                                                           | niglia                        |
| Ora<br>cor        | è possibile configurare i limiti di tempo<br>enuti per Chicca su questo dispositivo         | o e il filtraggio             |
| Cor<br>pro<br>reg | sigliamo di svolgere questa operazione<br>rio figlio/alla propria figlia e discutere<br>le. | e assieme al<br>assieme delle |
| Imp<br>imp        | stare Regole della famiglia è semplice<br>egare molto tempo.                                | e non ti farà                 |

| Indietro | Avanti |
|----------|--------|
|          |        |
|          |        |
| 2        |        |

## Kena

#### Il genitore seleziona le ore di navigazione

#### **F-Secure** Annulla Chicca 5:5 Gruppo età: 13-16 anni Ora di andare a dormire Limita l'utilizzo di Internet durante le ore notturne. Chiamate e SMS sono sempre consentiti. Notti dei giorni scolastici Da domenica a giovedì (22:00 - 007:00 00:00 06:00 12:00 18:00 Notti del weekend Venerdì e sabato (22:00 - ¢07:00 18:00 00:00 06:00 12:00 Indietro Avanti

#### Il genitore seleziona le categorie di contenuto da filtrare

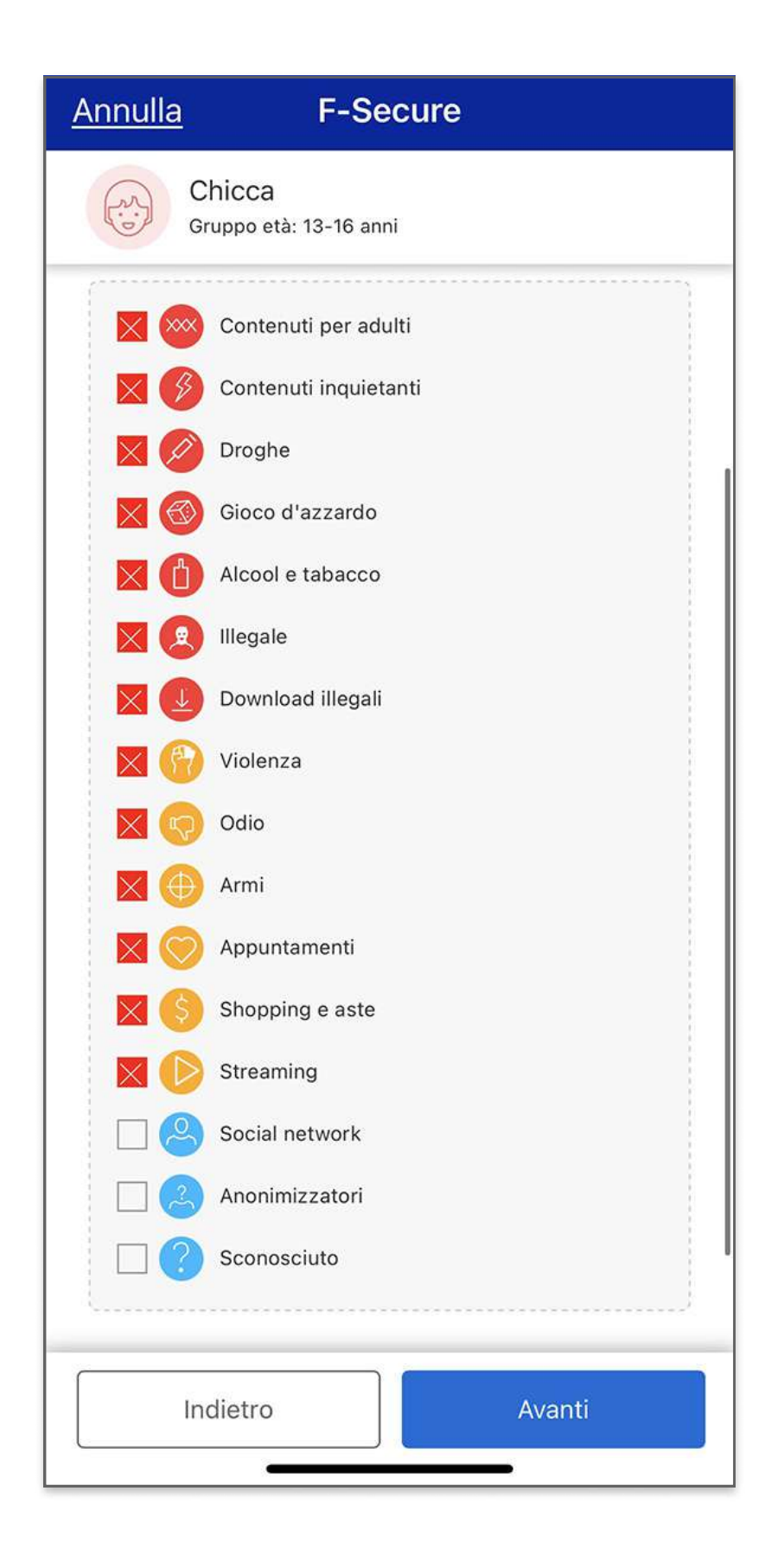

POWERED BY **F-Secure** 

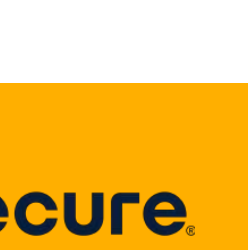

## Installazione app modalità per "minorenne"

#### L'app richiede le autorizzazioni per le notifiche sul dispositivo

#### Autorizzazioni necessarie

Fornisci a F-Secure l'autorizzazione seguente per migliorare la tua protezione.

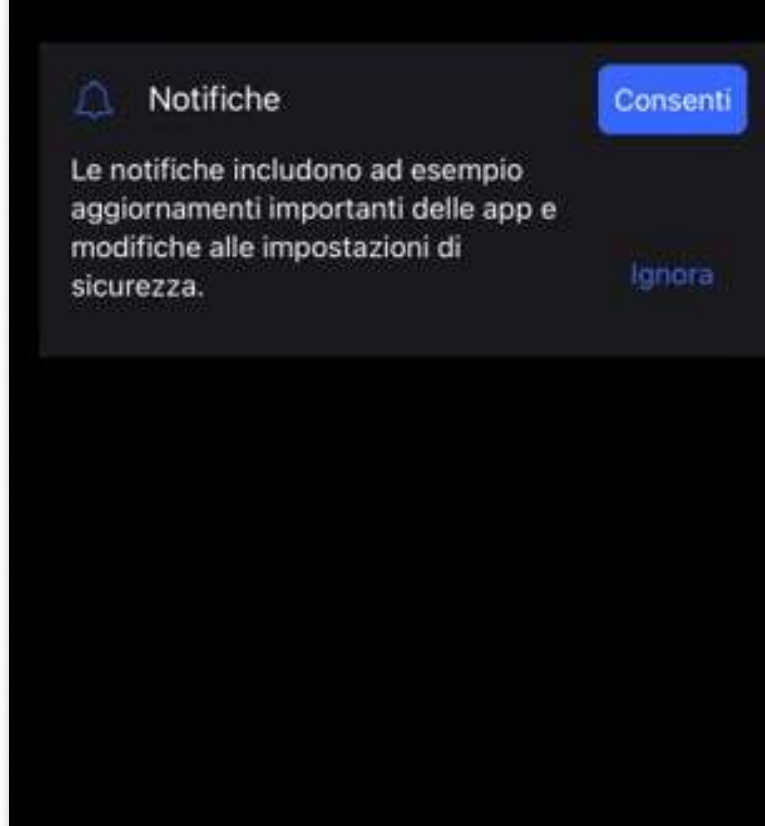

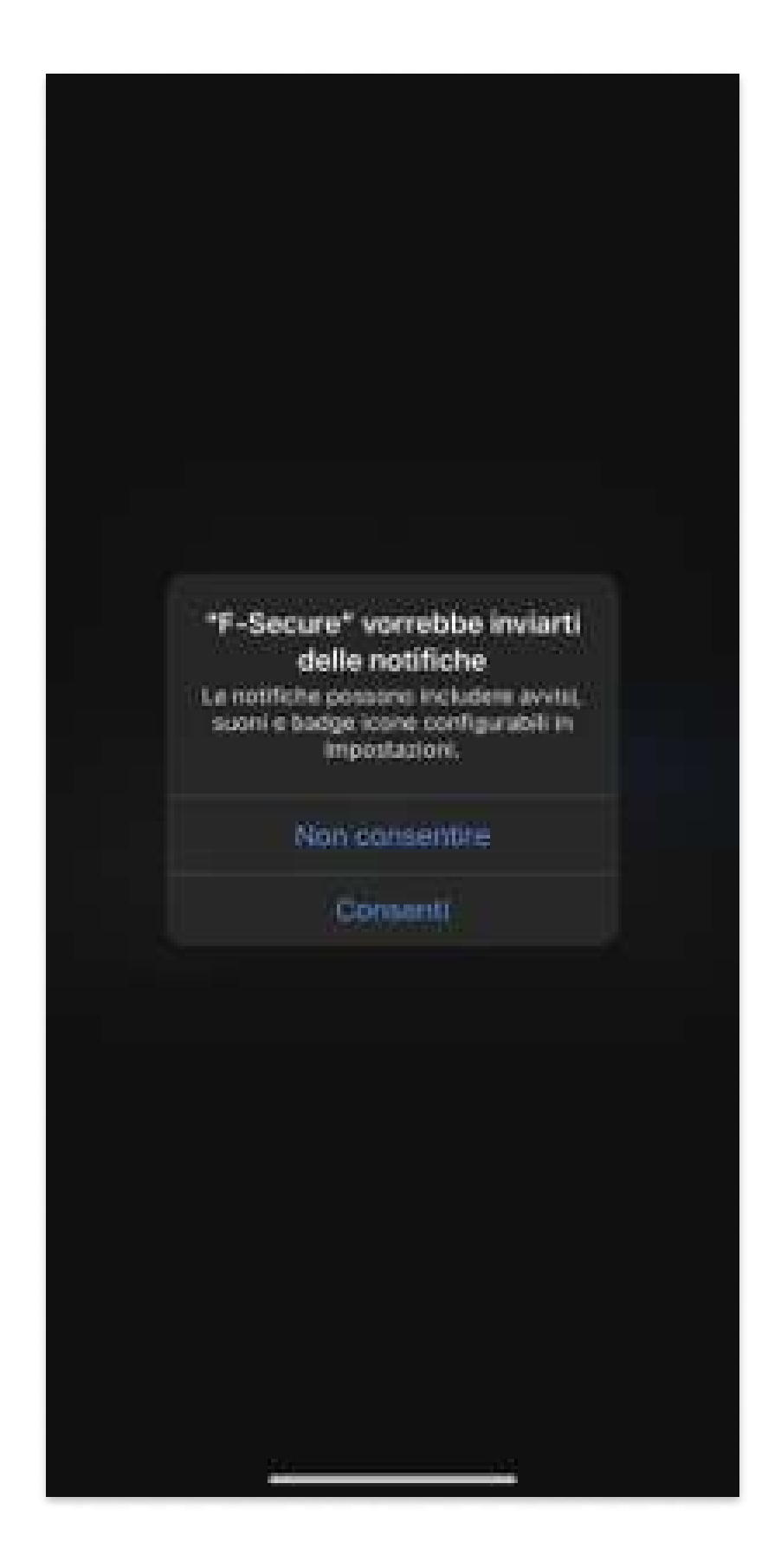

### **KKend**

#### Il genitore seleziona le ore di navigazione

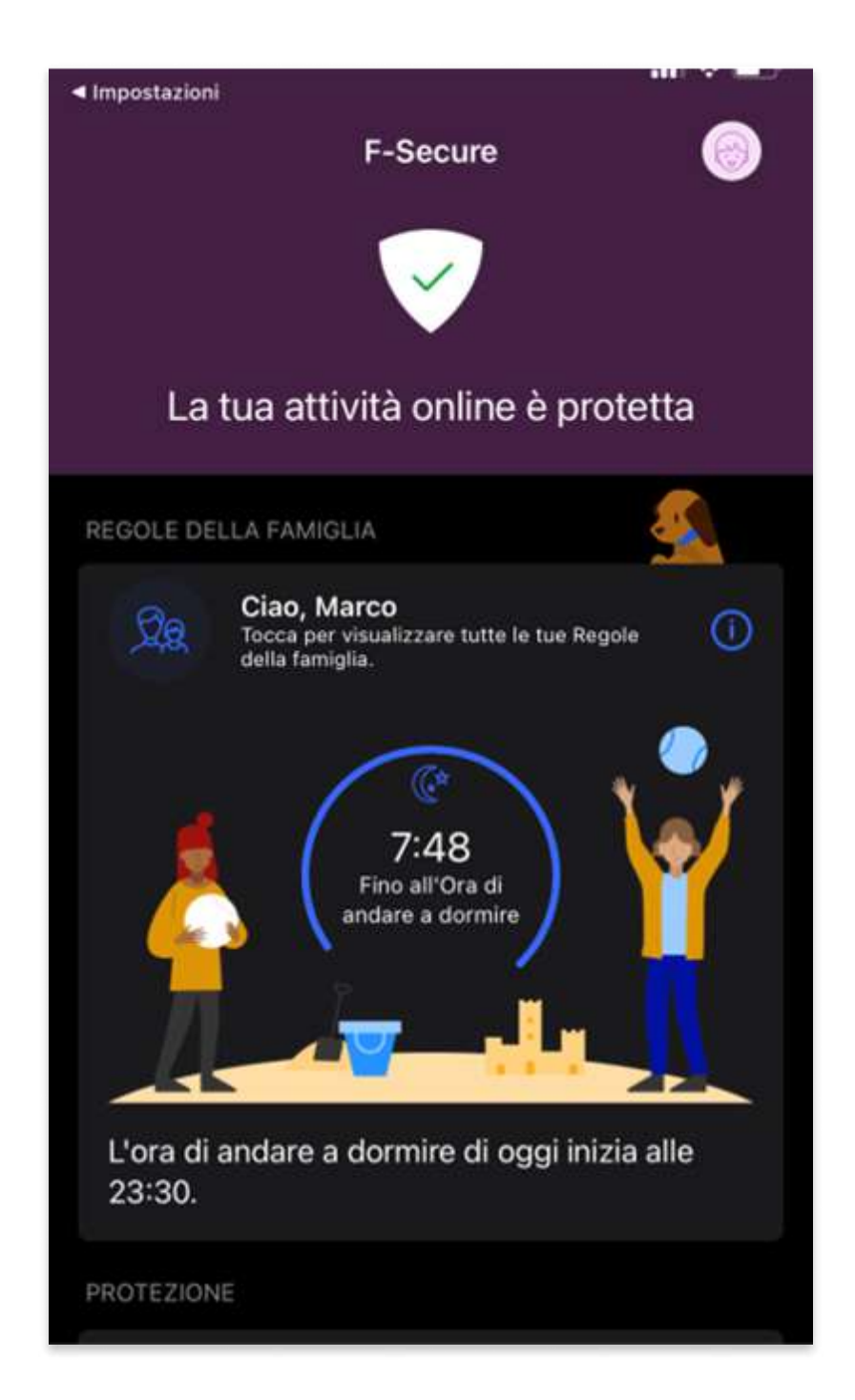

#### Interfaccia dell'app in modalità «minorenne»

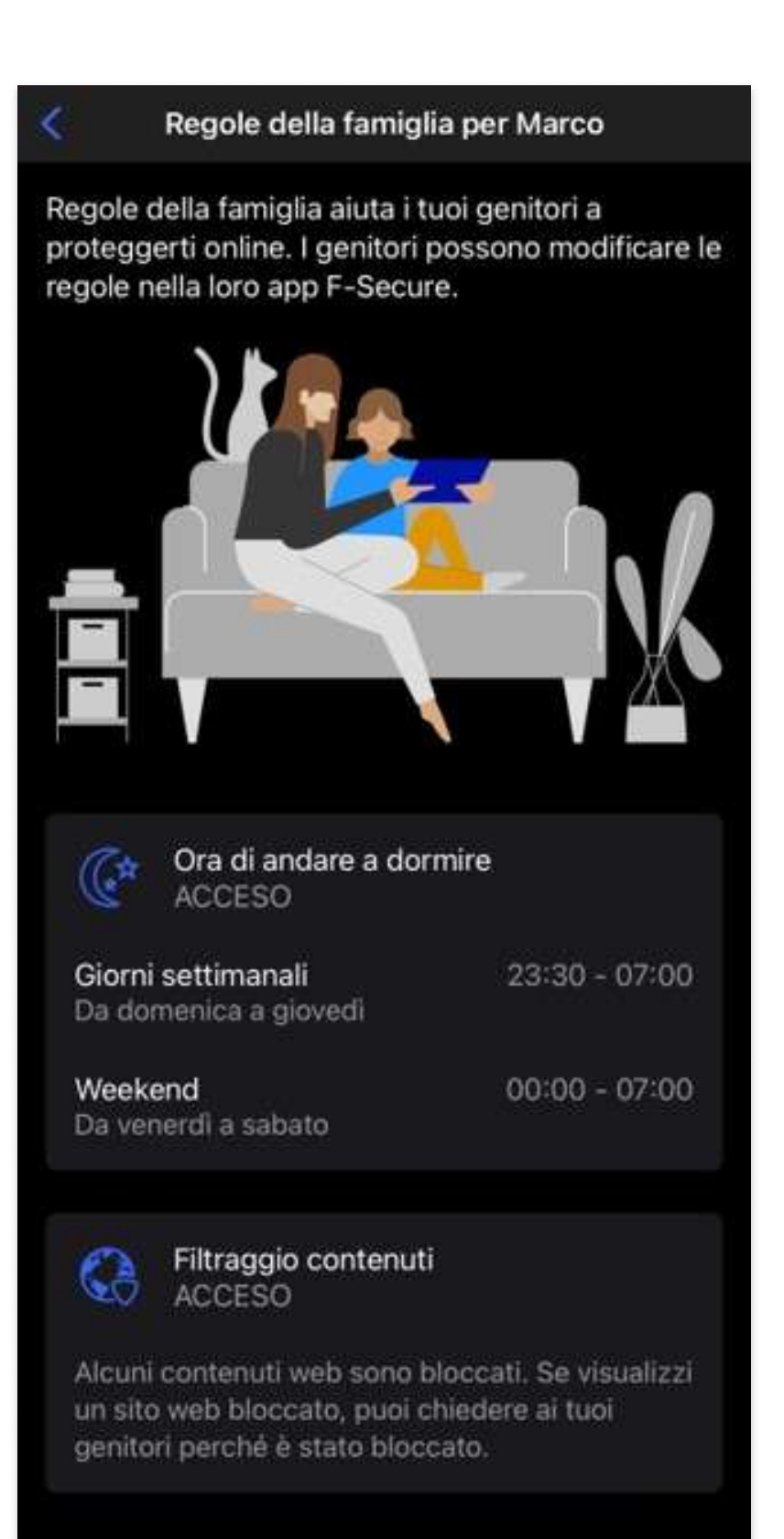

POWERED BY F-Secure

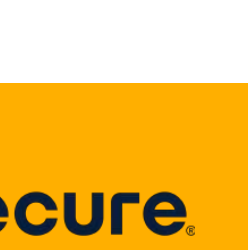

## Modifica app da modalità minorenne a modalità genitore

In qualsiasi momento il genitore può utilizzare le sue credenziali (user e password per modificare il profilo. Esempio da minorenne ad adulto

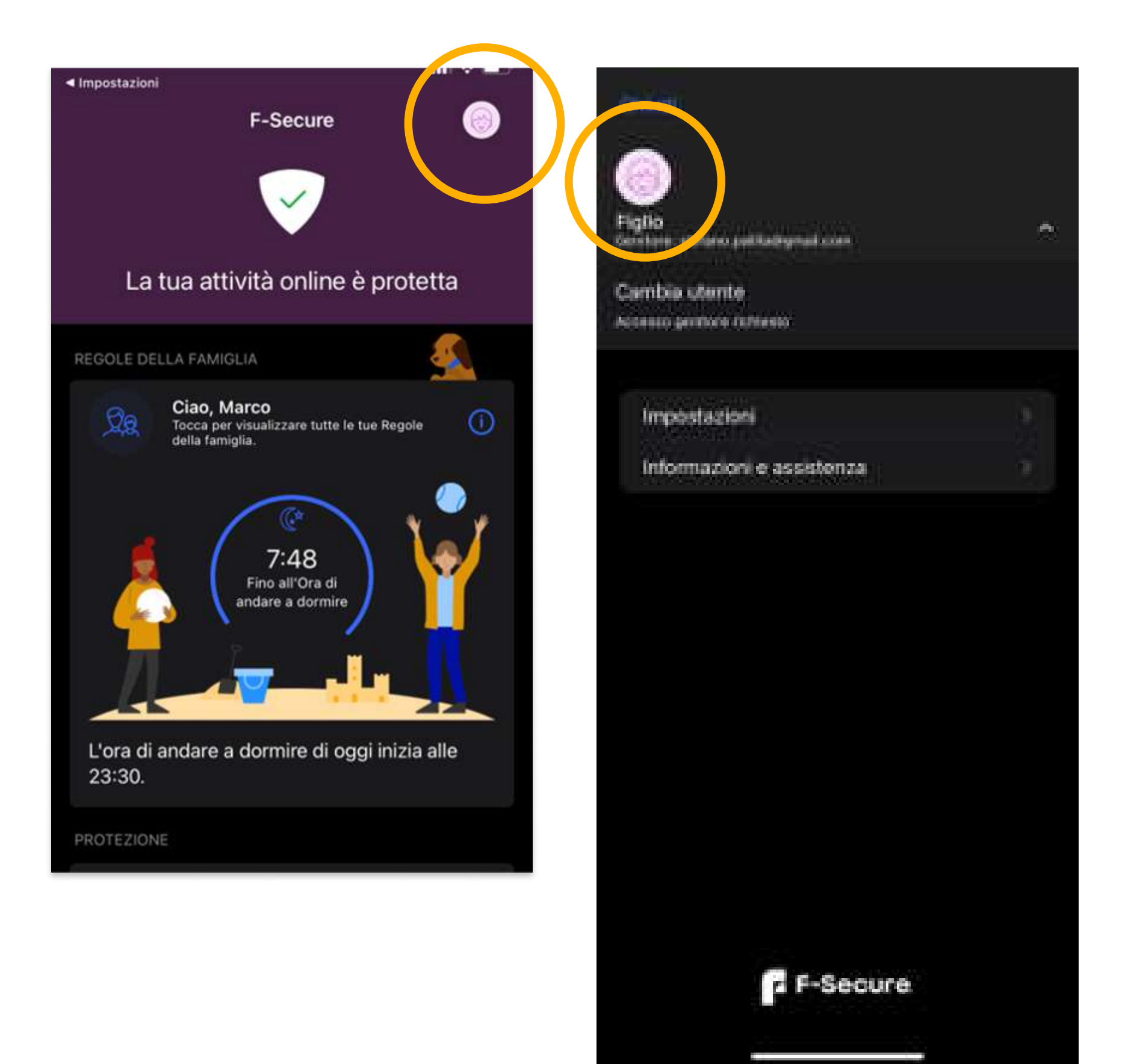

### **KKend**

Richiesta credenziali di sicurezza per impostare modalità genitore nell'app

|           | Non dispo                                                                                                    | oni ancora d | di un acc | ount? Crea |
|-----------|----------------------------------------------------------------------------------------------------|--------------|-----------|------------|
|           | Ac                                                                                                    | cedi         |           |            |
| Indirizzo | e-mail                                                                                                    |              |           |            |
| Password  | E Constantino de la constantino de la constantino de la constantino de la constantino de la constantino de la c |              |           |            |
|           | Ac                                                                                                    | cedi         |           |            |
|           |                                                                                                    | Passy        | vord dim  | enticata?  |
|           | Informativa                                                                                                    | sulla priva  | <u>ex</u> |            |
|           |                                                                                                    |              |           |            |
| ~ ~       |                                                                                                    |              |           | Fine       |
| q w e     | ert                                                                                                    | y u          | ı i       | o p        |
| a s       | d f                                                                                                    | g h          | j         | k          |
| 순 Z       | xc                                                                                                    | v b          | n         | m 🗵        |
| 123       | spazio                                                                                                    | @            | -         | vai        |
| •         |                                                                                                    |              |           |            |

Interfaccia genitore nell'app con gestione regole della famiglia in basso

| 10:40<br>F-Secure<br>You | ur device is prof | ♥ all S3% # |
|--------------------------|-------------------|-------------|
| MY PROTECT               | TION              |             |
| ٩                        | Viruses & Threats |             |
|                          | :- 2+3            |             |
| •                        | Safe Browsing     | _           |
|                          |                   |             |
| FAMILY PRO               | TECTION           |             |
| 2                        | People & Devices  |             |

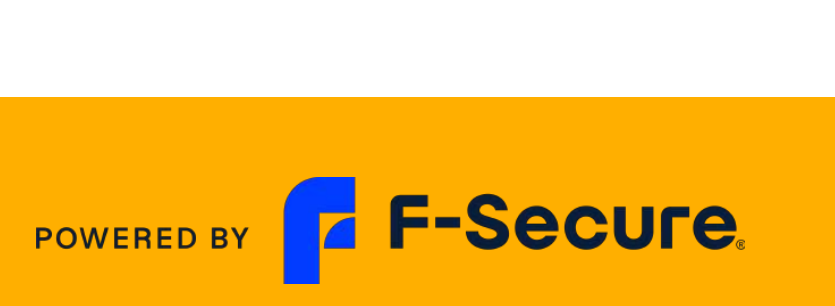

## Installazione app modalità "minorenne"

In qualsiasi momento il genitore può utilizzare le sue credenziali (user e password per modificare il profilo. Esempio da «minorenne» ad adulto

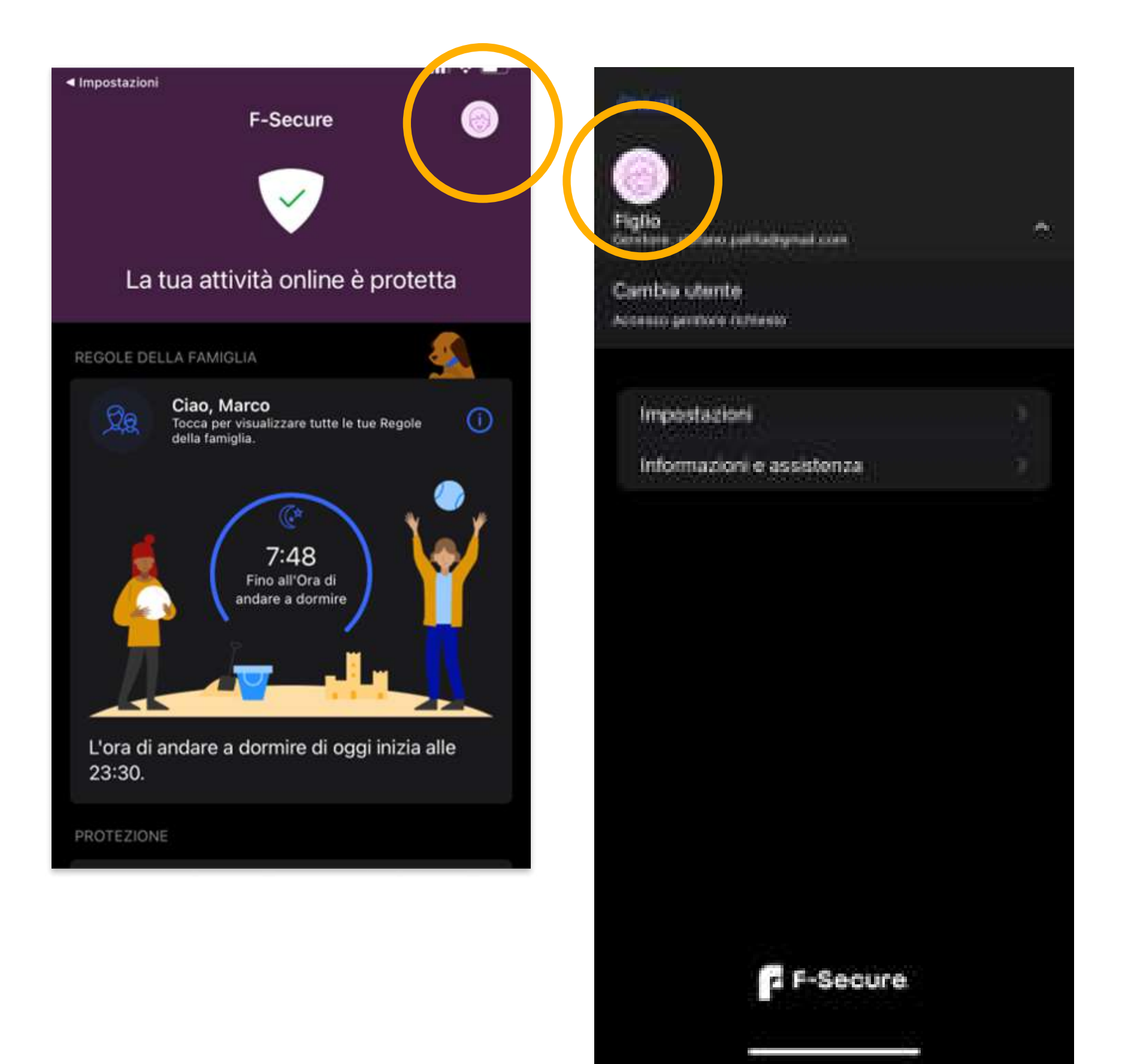

### **KKend**

Richiesta credenziali di sicurezza per impostare modalità genitore nell'app

| Non disponi ancora di un account? Crea |
|----------------------------------------|
| Accedi                                 |
| Indirizzo e-mail                       |
| Password                               |
| Accedi                                 |
| Password dimenticata?                  |
| Informativa sulla privacy              |
|                                        |
| 🔿 💙 Fine                               |
| qwertyuiop                             |
| asdfghjkl                              |
| - ひ z x c v b n m ⊗                    |
| 123 spazio @ . vai                     |
| <b>e</b>                               |

Interfaccia genitore nell'app con gestione regole della famiglia in basso (sezione persone e dispositivi)

| F-Secure          |   |
|-------------------|---|
| MY PROTECTION     | ľ |
| Viruses & Threats | h |
|                   | ľ |
| Safe Browsing     | l |
|                   |   |
| FAMILY PROTECTION | t |
| People & Devices  |   |

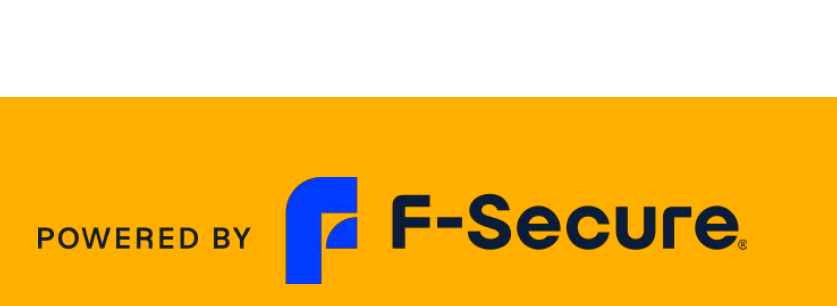

## Attivazione modalità genitore sull'app (con credenziali)

Gestione delle regole e dei filtri dall'app in modalità genitore (sezione persone e dispositivi)

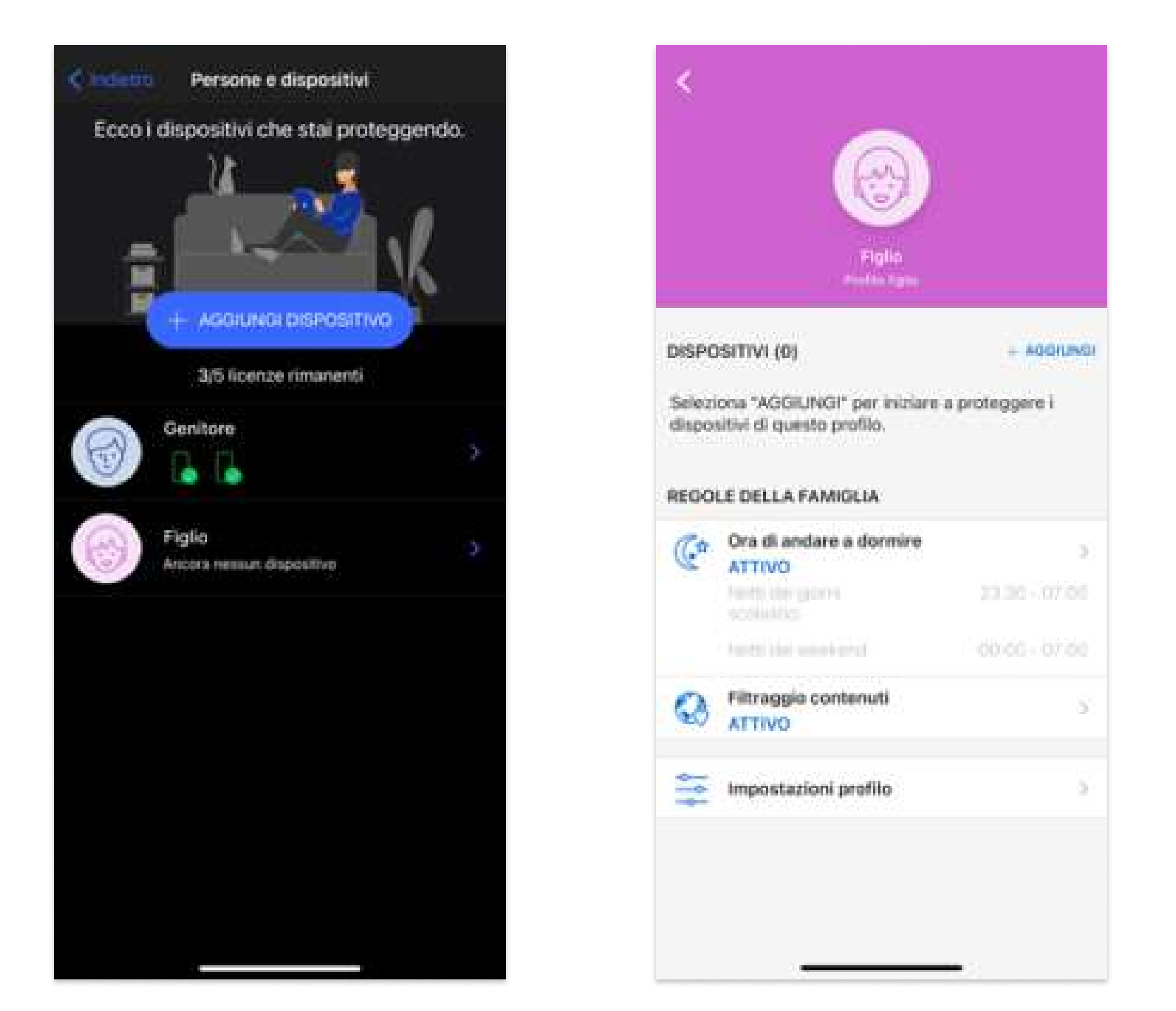

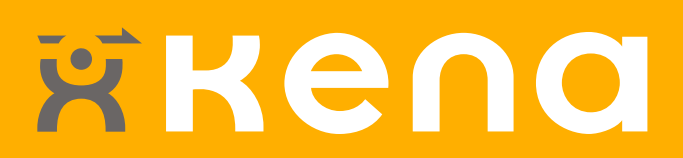

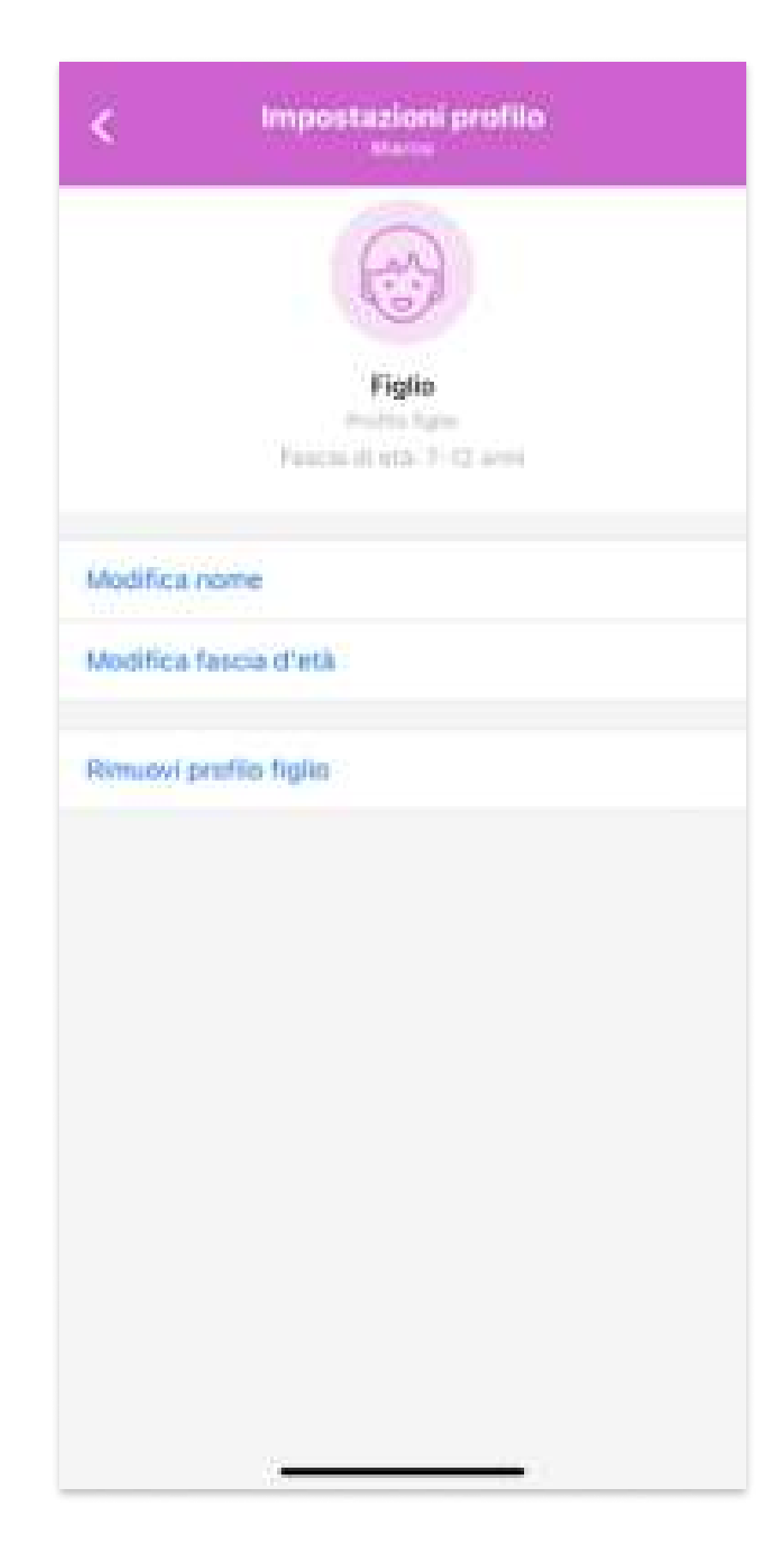

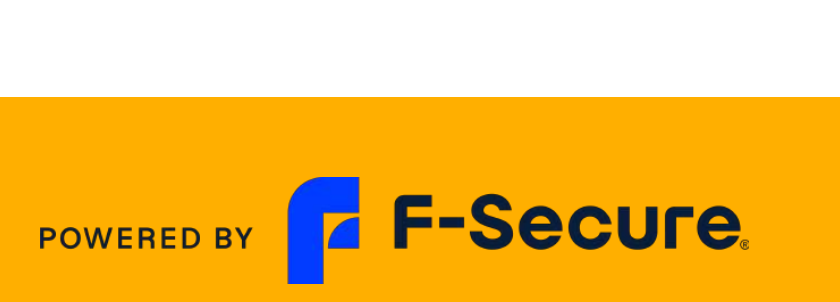

## F-Secure Internet Security Portale web di gestione dei terminali e delle regole della famiglia

Il genitore utilizza le proprie credenziali per accedere alla landing page F-Secure per gestire le regole della famiglia e le licenze dei dispositivi connessi con l'app F-Secure.

**N.B.** Dal portale di gestione e dall'app in modalità genitore è sempre possibile spostare la licenza da un dispositivo all'altro (es da un Android ad un PC o ad un IOS/MAC e viceversa) tramite la funzione «rilascia licenza».

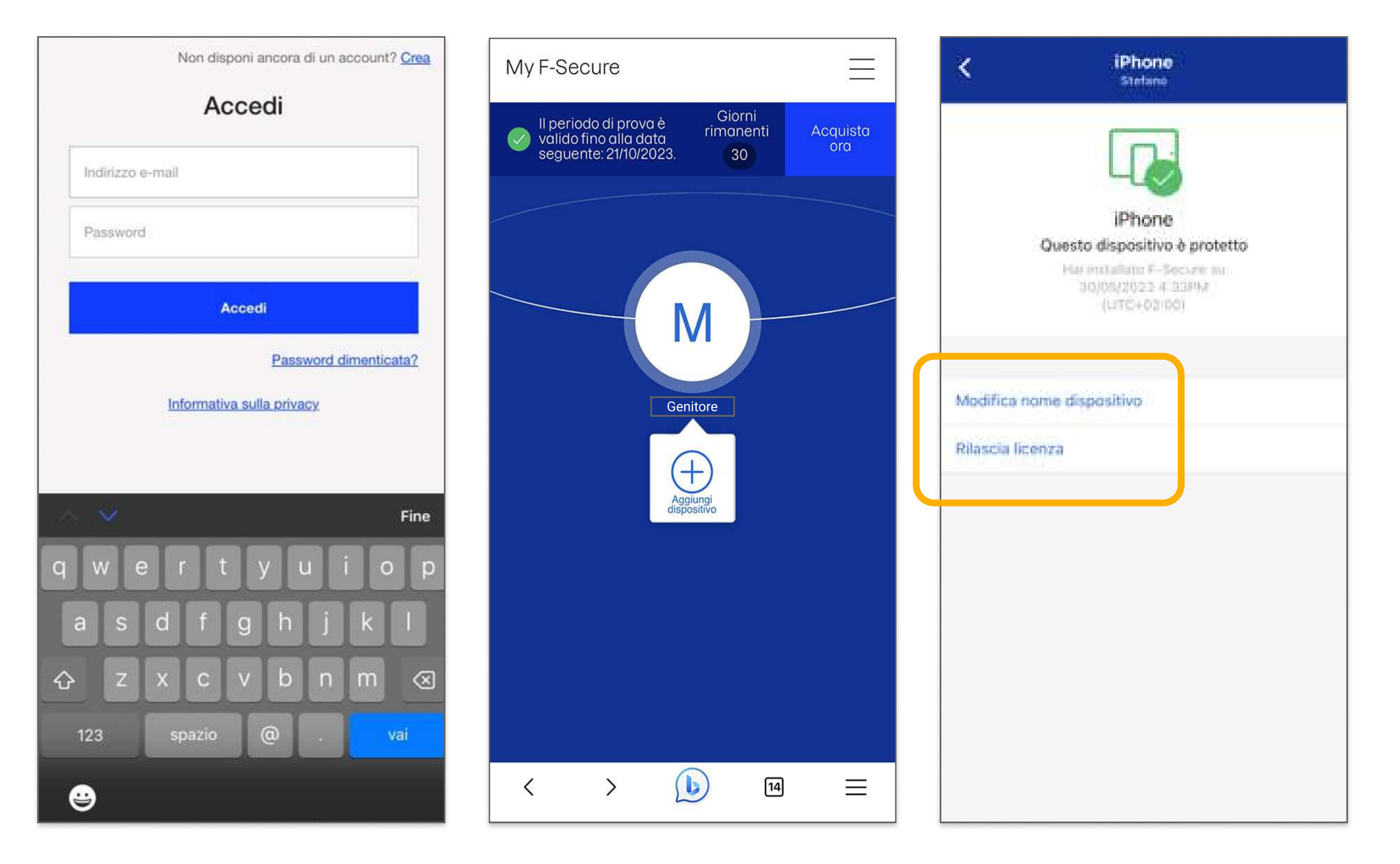

### **KKend**

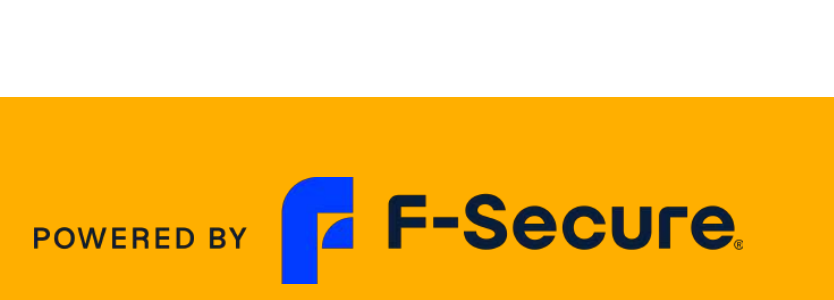

## Regole della famiglia pagina di blocco

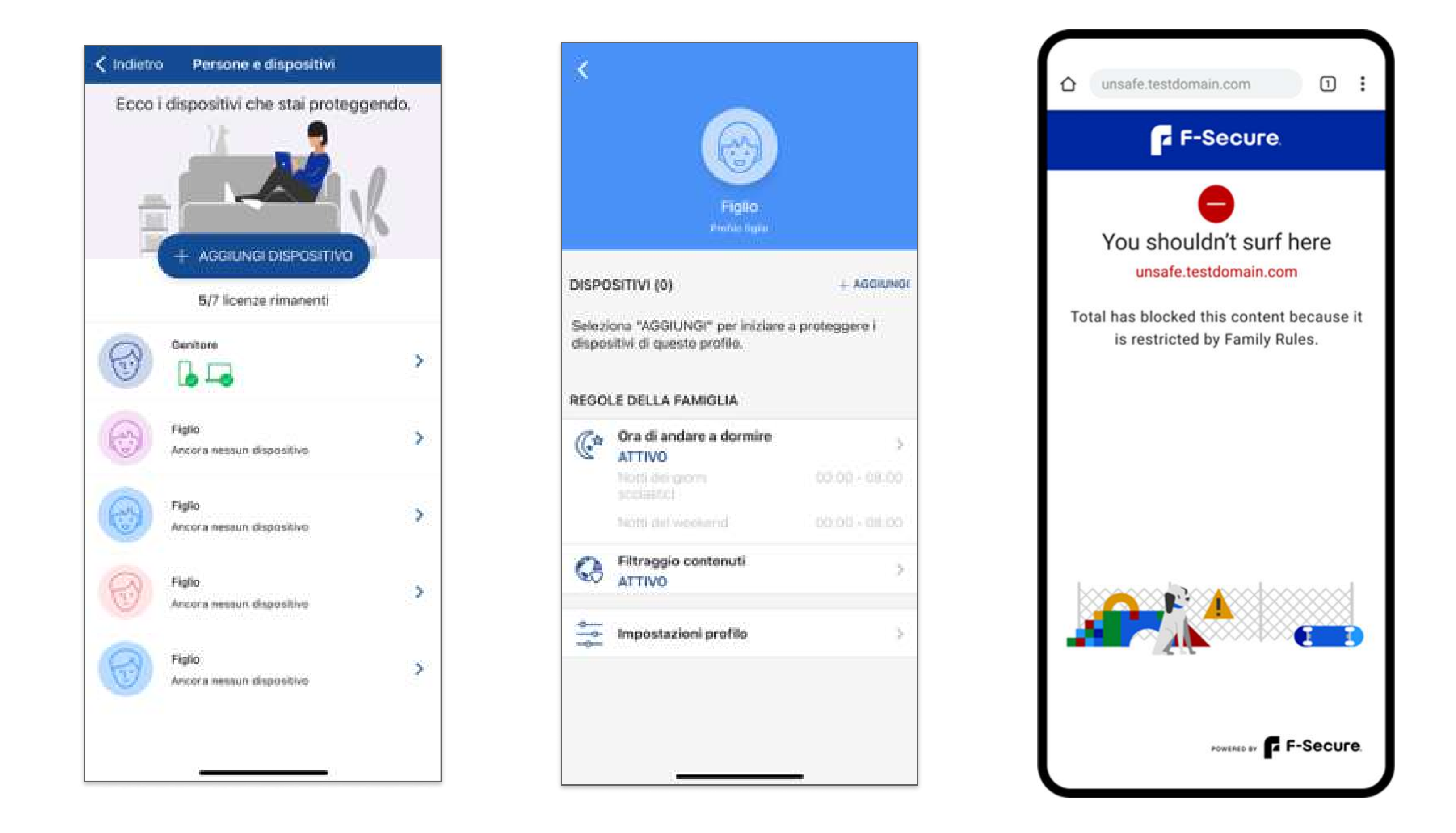

![](_page_12_Picture_2.jpeg)

![](_page_12_Picture_3.jpeg)

![](_page_13_Picture_10.jpeg)

![](_page_13_Picture_11.jpeg)